# IM Online 操作手册(EP5)

#### 尊敬的客户,

IM-Online 第五版于 09 年 6 月全新上线,除界面内容比原有版本更丰富外,还着重加强了查询功能、价格 机制与财务功能的升级。查询功能方面,在原先提供的查询条件基础之上增加了价格范围条件,更为精准地把 握客户需求。同时,保存历史查询的新功能也省去了客户重复设置查询条件的不便:在线购买产品时,客户可 自行输入价格进行议价,增加了交易的灵活性; IM-Online 将定期整理近期活动内容,为每位客户发送活动提醒; 在客户易用性方面,新版 IM-Online 加强了细节处理,例如,在"购物车"中显示产品的厂商代码,通过序列号

查询订单;产品列表中则以\*标注"新产品"、+标注"批量特价",IM-Online 上购买的特价产品则标以"网购 特价"标签。

IM-Online 英迈企业电子商务系统目前已经有 2900 个注册客户, 占到公司有效客户的 60%以上, 网上订单占 公司总业务 20%以上。IM-Online 正成为客户沟通和接单的重要电子渠道之一。IM-Online 技术团队正不断完善系 统平台的功能,并陆续开放更多产品,提供更开放、透明、增值的服务,与此同时,我们也诚挚的希望您可以 继续向我们提供对新版本系统的任何意见和改进建议,我们会和开发团队保持紧密联系,以期在最短的时间内, 最大可能的满足您的使用需求。

期待您关注我们的网站并享受电子商务带来的便利!

英迈(中国)投资有限公司

市场部 Jun.2009

n.cn

Mailto:marketing.cn@ingrammicro-asia.com

IM Online 主要功能 1. 自助订单方便快捷 2. 流程监控一目了然 3. 活动信息随时把握

#### IM Online 客户注册

客户进入 IM Online 网站(<u>http://imonline.ingrammicro.com.cn</u>),点击"密码"--"英迈客户注册",并填写用 户资料。

| 省页 成为英道经销商 (用户<br><b>注</b> )                                                                                                    | 注册及密码 关于英道<br>家户注册。 |                             |                                                                                                    |          |
|----------------------------------------------------------------------------------------------------|---------------------|-----------------------------|----------------------------------------------------------------------------------------------------|----------|
| 登录<br>建立<br>加gam Microl成立于1979年,总<br>美國加利福尼亚州圣塔安纬。<br>建本的技术产品和供应链服务<br>4、也是全球领先的技术指售。<br>机物流乙省,立口划中英迎全球<br>员达500亿美金,在《倾窗》杂志<br>的全球财富的公园中韩名第216<br>全美财富排名第69位。<br>21525 |                     |                             | 英返中国合作伙住<br>在现如今终端为王的时代,我们站在<br>全球化的高度,依托丰富的产品种实<br>覆盖和高效的供应链管理能力,力率<br>帮助「商和源道合作伙伴将其所需要<br>荷达的信息推向终端。英返可以为丁<br>商提供市场分析和规划,并运用有效<br>的市场活动来推动产品的销售和市场<br>的市场活动来推动产品的销售和市场<br>的市场活动来推动产品的销售和市场<br>加集您想成为一名高效单越的员工…<br>如果您想成为一名高效单越的员工…<br>如果您想成为一名高效单越的员工…<br>英辺逻意提供您成长与发展的舞台! |          |
|                                                                                                    |                     | <u>了解更多</u>                 | <u>了解更多</u>                                                                                                    | <u>8</u> |
| <i>苯丙氨酰酶</i>                                                                                                    | 主物议条                | <b>联系我们</b><br>13次方明人司 所知成为 |                                                                                                    |          |
|                                                                                                    |                     |                             |                                                                                                    |          |

## IM-Online 功能介绍 (一)——搜索栏

客户登录进入 IM-Online 主页后,即可看到页面上方的搜索栏。(见下图)

| 首页                   | 用户管理 订单管理 订单状态            | 您的帐户     | 用户资料 产品及定住     | 分 最新活动 分类信息 | 注销            |          |
|----------------------|---------------------------|----------|----------------|-------------|---------------|----------|
|                      | (选择产品类型)                  | ~        | 关键词,产品型号,厂商,英迈 | 产品代码或厂商产品代码 | ■ 在库产品 📄 最近浏览 | 重置       |
| <del>اللا</del><br>س | (选择产品子类)                  | ~        | 3000           |             | 🔲 数据表 📄 常用产品  | July 245 |
| ŧ                    | ACER - ASPIREONE NOTEBOOK | <b>~</b> | 历史查询           | <b>v</b>    | ☑ 保存此查询       | 技条       |
| Received.            |                           |          |                |             |               |          |

搜索产品的途径有三种:按阶搜索、关键字查询及价格范围查询。

按阶搜索时可点击左边的下拉框,依次根据**产品类型、产品子类、厂商**选择相应的条件,点击"搜索"来查询产品列 表;关键字查询分为精确查询和模糊查询,在右上空白框内输入产品关键字(英迈产品代码或厂商代码),点击"搜索"。您 还可以同时使用价格范围查询条件。例如,您可在"厂商"栏中选择"ACER-ASPIRE NOTEBOOK",同时在"最高价 格"栏中键入"3000",搜索结果则为所有价格低于 3000 元的 ACER-ASPIRE NOTEBOOK 列表。

通常情况下,系统默认"匹配所有字"的方式即精确搜索方式,如您不熟悉产品的完整代码则可输入部分代码,然后 选择"匹配任意字"来查找所有符合条件的产品列表。搜索栏右上方的"重置"键可供您清空搜索条件并重新设置。在库产 品将在搜索结果中优先显示,以方便您下单。您也同时可根据产品其它特性如"在库产品"、"最近浏览"、"常用产品"等进 行查询。

如您希望保存搜索条件,可在全部搜索条件设置完毕后,点击"保存此查询",同时在跳出的窗口中键入查询条件名, 并保存。在今后的查询中,只需要在"历史查询"的下拉菜单中选择即可(系统最多只保存最近设置的5条查询条件)

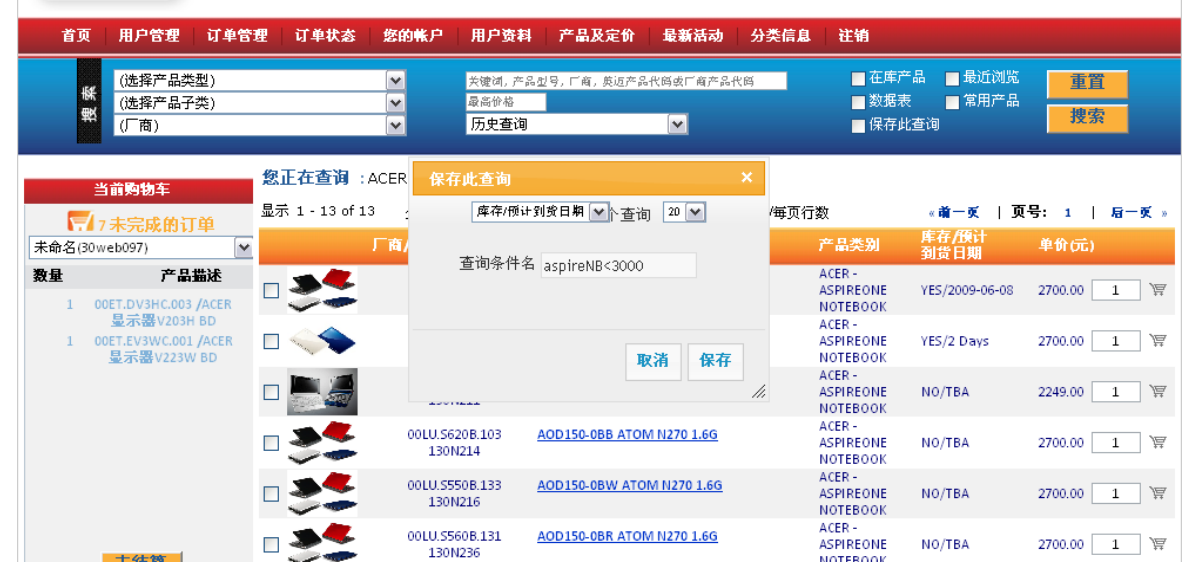

#### IM-Online 功能介绍 (二)--下订单

a. 批量订单: 如您已确定需要购买的产品代码,则可直接点击菜单栏"订单管理"一"下订单",输入英迈 / 厂商产品 代码及相应数量后,点击 "下一步 "。

| 首页 | 用户管理                                      | 订单管理    | 订单状态              | 您的帐户 | 用户资料         | 产晶及定价     | 最新活动          | 分类信息 | 注销                            |       |
|----|-------------------------------------------|---------|-------------------|------|--------------|-----------|---------------|------|-------------------------------|-------|
| 捜索 | <u>捜索产品</u><br>(选择产品类型<br>(选择产品子型<br>(近裔) | یا<br>ج | <u>下订单</u><br>购物车 | -    | 关键词, 产品:<br> | 型号,厂商,英道府 | ≃品代码或厂商<br>意字 | 产品代码 | ■ 在库产品 ■ 最近浏览<br>■ 数据表 ■ 常用产品 | 重置 搜索 |

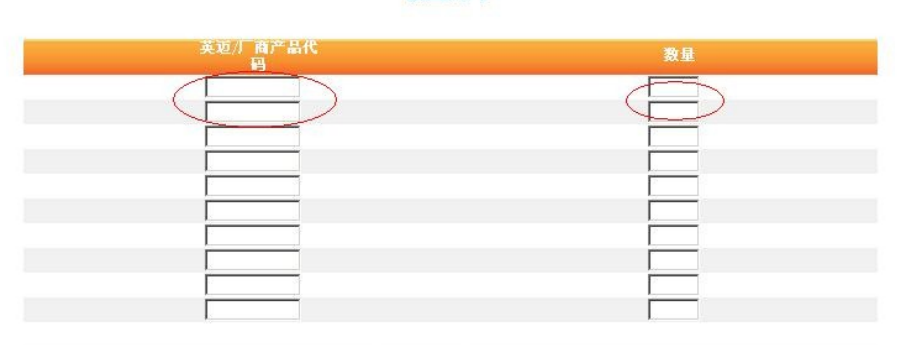

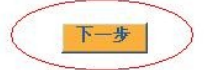

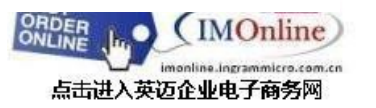

#### 批量订单

| b. 查询下单: 查                                         | 询到符合条件          | 牛的产品列表                                 | 后,可选择需要定购的产                      | <sup>立</sup> 品并在白色框中               | 输入所需购买的数                          |
|----------------------------------------------------|-----------------|----------------------------------------|----------------------------------|------------------------------------|-----------------------------------|
| 点击 <b>`谭</b> 按钮,产                                  | 品将自动添           | 加到"当前购                                 | 物车"中。点击"去结算"                     | 进入"购物车"界面                          | ٥                                 |
| INGRAM                                             | -+-+- >-        |                                        |                                  | 免                                  | <u>责声明 站点服务</u>                   |
| MICRO                                              | 央レ              | 2 中国征                                  | 业电子商务网                           | 9                                  |                                   |
| 首页 用户管理 订单                                         | 管理 订单状态         | 您的帐户 用户资料                              | 产晶及定价 最新活动 分类信息                  | 1 注销                               |                                   |
| 捜索产品<br>(选择产品类型)                                   |                 | ■ 关键词, 产                               | 品型号, 厂商, 英迈产品代码或厂商产品代码           | 📕 在库产品 🗾 最近浏                       | 览 重置                              |
| (近择广品子类) (厂商)                                      |                 |                                        | 所有字 🔍 匹配任意字                      | 📕 数据表 🔛 常用产                        | 提索                                |
| 当前购物车                                              | 您正在查询:AC        | ER - CONSUMER NO                       | тевоок                           | an anti-                           |                                   |
| Untitled1(brian) ▼                                 | 显示 1 - 20 of 35 | 分类方式   「商<br>英道产品代码                    | 20 J 搜索结果/每页行3<br>产品描述           | 数 《前一頁   贝・<br>「商 库存/預」            | 号: 1 2   启一頁 »<br>┆<br>¦ 单价(元)(元) |
| 数量         产品描述           1         ACER笔记本AS4530- | ₽               | 00LX.ARD0C.008<br>130L392              | ACER笔记本A\$4530-601G16MI          | ACER - CONSUMER<br>NOTEBOOK        | 4400.00 1                         |
| 601.G16MI<br>2 ACER笔记本AS4530-<br>804.G32MN         |                 | 00LX.ARD0Y.020<br>130L753              | ACER笔记本A\$4530-804G32MN          | ACER - CONSUMER NO/TBA             | 5300.00 (2) (7)                   |
|                                                    | г <i>"</i>      | 00LX.AR\$0Y.013<br>130L754             | ACER笔记本AS5530G-802G32MN          | ACER - CONSUMER NO/TBA<br>NOTEBOOK | 5780.00                           |
|                                                    |                 | 00LX.AQL0C.005<br>130L756              | KIT A\$4930G-581G16MN T5800-2.0G | ACER - CONSUMER NO/TBA<br>NOTEBOOK | 4950.00                           |
|                                                    | - 🥥             | 00LX.ARD0C.008<br>130L759              | ACER笔记本AS4530-601G16MI           | ACER - CONSUMER NO/TBA             | 4100.00                           |
| 订单总金额 (不含运                                         |                 | 00LX.AQL0Y.006<br>130L799              | ACER笔记本A54930G-581G25MN          | ACER - CONSUMER NO/TBA             | 5600.00                           |
| 费): 1500000                                        |                 | 00LU.\$050B.213<br>130M084             | ACER笔记本AOA150-BB                 | ACER - CONSUMER NO/TBA             | 3150.00                           |
|                                                    | A Statement     | 10000000000000000000000000000000000000 |                                  | Sector Construction                |                                   |

#### IM-Online 功能介绍 (三) ——购物车

选定需要购买的产品后,进入"购物车"界面,您可点击"输入大单价格",输入大单单号和您的出价。您 的出价将体现在 ImPulse 系统,由 Sales 负责审核。

您可在"购物车"页面内查看包括产品代码、厂商代码、数量、订单金额等信息,并对订单做进一步修改 或删除。如已确定可按"下一步"继续。

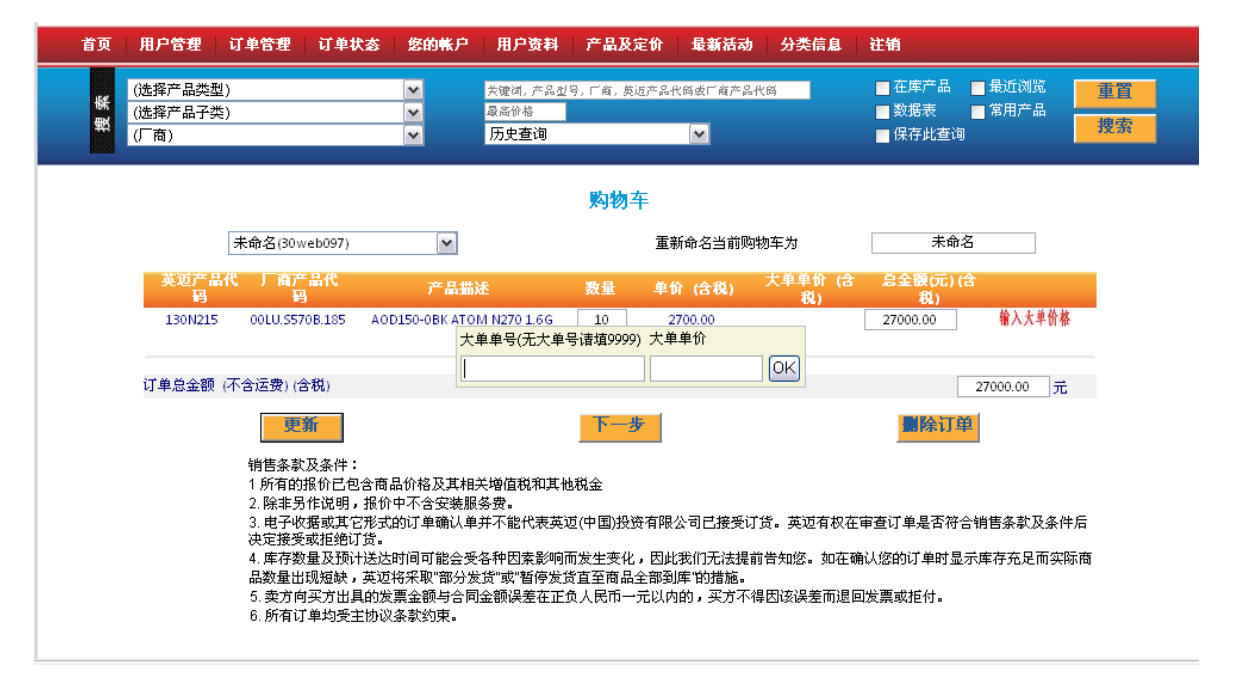

进入"订单信息"界面后,您需选择并编辑"发票送达地址"、"送货地址"并选择仓库,以保证准确送货。同时, 如您的订单中有部分货物无现货,您可在"分批发货选项"中选择"仓库无现货的部分可迟后再发"或"整单货物到 齐再发"。"采购单号"为必填项目,可由您自主编号,方便查询。全部信息确认完毕后请点击"提交订单"。

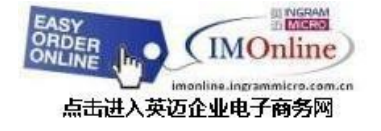

|                                             |                                                             | 0                                              | 送買地址                               |                                                 |                                                           | 0                                              |
|---------------------------------------------|-------------------------------------------------------------|------------------------------------------------|------------------------------------|-------------------------------------------------|-----------------------------------------------------------|------------------------------------------------|
| )-市                                         |                                                             |                                                | 同发票地址                              |                                                 |                                                           | (•)                                            |
| 牛人                                          |                                                             |                                                |                                    |                                                 |                                                           | <u> </u>                                       |
| tu£                                         | 督                                                           |                                                | 地址                                 | 窗                                               |                                                           | 1                                              |
|                                             | 市                                                           |                                                |                                    |                                                 |                                                           |                                                |
|                                             | M/FB010 中文地址 000 結束                                         |                                                |                                    | μ                                               |                                                           |                                                |
|                                             | THE REAL CONSERVE                                           |                                                |                                    | VVEB010 中文                                      | 1地址 000 结束                                                |                                                |
| <u>~</u>                                    |                                                             | . <b>—</b>                                     | 市                                  |                                                 |                                                           |                                                |
| 捕                                           | 自23456 11                                                   | i <u> </u>                                     | 邮编                                 | 123456                                          |                                                           | 省                                              |
|                                             |                                                             |                                                |                                    |                                                 |                                                           |                                                |
| 车                                           | 21 - 英迈沈阳仓库                                                 | -                                              |                                    |                                                 |                                                           |                                                |
| 批发货选项 ⓒ 食                                   | 年二,500年1月11<br>库无现货的部分可迟后再发                                 |                                                | 采购单号                               | 001                                             |                                                           |                                                |
| 批发货选项 ⓒ 仓,<br>C整                            | 库无现货的部分可迟后再发<br>单货物到齐再发                                     |                                                | 采购单号<br>如果发货地址                     | 001<br>                                         | * 单独寄送。                                                   |                                                |
| t<br>批发货选项 仓 <sub>仓</sub><br><u>C整</u><br>主 | 库无现货的部分可迟后再发<br>单货物到齐再发                                     |                                                | 采购单号<br>如果发货地封                     | 001<br>                                         | *<br>单独寄送。                                                |                                                |
| 11发货选项 © 食.<br><u>C整</u><br>主               | 库无现货的部分可迟后再发<br>单货物到齐再发                                     | T                                              | 采购单号<br>如果发货地打                     | 001<br> <br>止变动,发票将会                            | *<br>单独寄送。                                                |                                                |
|                                             | 库无现货的部分可迟后再发<br>单货物到齐再发<br>厂商产                              | ▶<br>●<br>●<br>●                               | 采购单号<br>如果发货地址                     | 001<br>业变动,发票将会<br>教量                           | *<br>单独寄送。<br>单衍 (合积)                                     | 幕金額(元) (含親                                     |
| 並及貸选項 ● 使<br>(注)<br>注                       | 库无现货的部分可迟后再发<br>单货物到齐再发<br>「商产 <b>品代码</b><br>00LX_ARPOC_008 | 下<br>定<br>新述<br>ACER笔记本AS4530-600              | 采购单号<br>如果发货地打<br>1616MI           | joo1<br>业变动,发票将会<br><u>教量</u><br>1              | *<br>单独寄送。<br><u>单价 (合积)</u><br>4,400.00 元                | 意全額(元)(含税<br>4,400.00元                         |
| 批发货选项 ()<br>生                               | 库无现货的部分可迟后再发<br>单货物到齐再发<br>00LX_ARD0C.008<br>00LX_ARD0Y.020 | 产品描述<br>ACER笔记本A34530-603<br>ACER笔记本A34530-804 | 采购单号<br>如果发货地扩<br>1616MI<br>1632MN | 001<br> 止 (支动) , 发票 将会<br> <br> <br>2<br> <br>2 | *<br>单独寄送。<br><del>单份(合积)</del><br>4,400.00元<br>5,300.00元 | <u>常金額(元) (含税</u><br>4,400.00 元<br>10,600.00 元 |

始佳な訪問な神・

## IM-Online 功能介绍 (四) ——订单提交确认

订单提交后将进入"所下订单信息"界面,您注册的邮箱也会同步收到系统发出的订单确认邮件。您可点 击页面下方的"打印"存档备份。

|                                          |                                                     | 所下                                       | 订单信          | 息          |               |                          |                           |
|------------------------------------------|-----------------------------------------------------|------------------------------------------|--------------|------------|---------------|--------------------------|---------------------------|
|                                          | 1                                                   | 射谢您下单。确认邮件将发送到:                          | justin.q     | in@ingramr | nicro-asia.co | m.                       |                           |
|                                          |                                                     | 英迈(中)                                    | 国)投资有        | 限公司        |               |                          |                           |
| <b>卖方:</b> 英迈(中国)投资<br><b>买方:</b> WEB010 | 资有限公司                                               |                                          | 小甲信息         |            |               |                          |                           |
| <b>发票送达地址</b><br>枚件人:                    |                                                     |                                          | 送货比          | 赴北         |               |                          |                           |
| 地址 省                                     |                                                     |                                          | 地址           | :省         |               |                          |                           |
| 市                                        |                                                     |                                          |              | 市          |               |                          |                           |
| WEB010 中;                                | <u> </u><br>文地址 000 结束                              |                                          |              | WEB010 中j  | 2地址 000 结束    | 5                        |                           |
| 市                                        |                                                     |                                          | 市            |            |               |                          |                           |
| 邮编 123456                                | 省                                                   |                                          | 邮编           | 123456     | 省             |                          |                           |
| 其它信息                                     |                                                     |                                          |              |            |               |                          |                           |
| 用户名:                                     |                                                     | brian                                    |              |            |               |                          |                           |
| 采购单号:                                    |                                                     | 001                                      |              |            |               |                          |                           |
| 分批发货选项:                                  |                                                     | 仓库无现货的部分可迟                               | 后再发          |            |               |                          |                           |
| 仓库:                                      |                                                     | 21 - 英迈沈阳仓库                              |              |            |               |                          |                           |
| 备注:                                      |                                                     |                                          |              |            |               |                          |                           |
| 英迈产品代码                                   | 厂商产品代码                                              | 产品描述                                     |              | 1          | 教量            | 单价 (含税)                  | 息金額(元) (含 <b>税</b> )      |
| 130L392<br>130L753                       | 00LX.ARD0C.008<br>00LX.ARD0Y.020                    | ACER笔记本AS4530-601G<br>ACER笔记本AS4530-804G | 16MI<br>32MN |            | 1<br>2        | 4,400.00 元<br>5,300.00 元 | 4,400.00 元<br>10,600.00 元 |
| 単总金额 (不含运费)                              | (含税)                                                |                                          |              |            |               |                          | 15,000.00                 |
|                                          |                                                     |                                          | 打印           |            |               |                          |                           |
| 销售级<br>1 所有<br>2 除到                      | 条款及条件:<br>的报价已包含商品价格及其相;<br>5号在说明,据价中不 <i>今空</i> 装照 | 关增值税和其他税金                                |              |            |               |                          |                           |

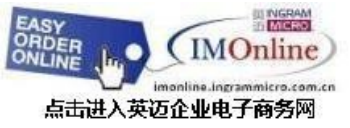

#### IM-Online 功能介绍 (五) ——订单确认邮件

订单提交后,系统将根据您的联系人信息自动发出订单确认邮件,主题中会提示您的用户名、销售单号, 如您曾输入大单价,主题中同样会显示"大单价"字样,同时在邮件正文中会详细显示订单信息。

| 发件人: IMOnlin<br>发送时间: 2009       | ne CN<br>年6月6日 21:05              |                     |                        |            |                 |                                       |        |       |        |
|----------------------------------|-----------------------------------|---------------------|------------------------|------------|-----------------|---------------------------------------|--------|-------|--------|
| <b>主題:</b> 您所下订单                 | e明细 - 英迈电子商                       | 「务平台 / 3            | OWEB097 / YMOO / 30-70 | 0170-11    | / (PCG / 🕇      | 、単价)                                  |        |       |        |
| 日期: 2009<br>尊敬的 WEBO<br>感谢您在IMOn | —06—06<br>97 (oer),<br>line上提交订单。 | £1                  |                        |            |                 |                                       |        |       |        |
| <sup>(此邮件为系统自</sup> 你的订单处理)      | <sub>动发送,请不要回复</sub><br>成功,订单号码。  | 1. 任何问题.<br>30-7017 | 请联系您对应的英迈销售<br>'0-11   | <b>;</b> ) |                 |                                       |        |       |        |
| 请确认如下订                           | 单明细:                              |                     |                        |            |                 |                                       |        |       |        |
| 销售单号                             |                                   |                     |                        | 30-7       | 0170-11[2:      | 1]                                    |        |       |        |
| 订单状态                             | 1000                              |                     |                        | 销售         | 审核              |                                       |        |       |        |
| 你在英迈的客                           | 户代码:                              |                     |                        | 30WE       | B097            |                                       |        |       |        |
| 你的采购单号                           | '码:                               |                     |                        | ep5u       | lat             |                                       |        |       |        |
| 收件人:                             |                                   |                     |                        |            |                 |                                       |        |       |        |
| <b>卜単日期</b> :                    |                                   |                     |                        | 06-J       | un-2009         |                                       | 2.115  |       |        |
| 分批友员选:                           |                                   |                     |                        | 仓库         | 无规资的部           | 3分可迟后用<br>△ 中 5==                     | 友      |       |        |
| 出货仓库:                            |                                   |                     |                        | 41 /       | " 央辺 南 示 ·      | 仓库 [30, -                             | 41]    |       |        |
| <b>奋壮</b>                        |                                   |                     |                        | 便加入        | -llhwtong       |                                       |        |       |        |
| 收页地址:                            |                                   |                     |                        | 上海         | :1自<br>: 古:     |                                       |        |       |        |
|                                  |                                   |                     |                        | 「上何」       | :11)<br>1路900号科 | 技大厦C座                                 | 林娄     |       |        |
|                                  |                                   |                     |                        | C座         | 9楼 123456       | , , , , , , , , , , , , , , , , , , , |        |       |        |
| 英迈产品代码                           | 产品厂商代码                            |                     | 产品描述                   | 数量         | 确认数量            | 单价(元)                                 | 大单号    | 大单价格  | 小计(元)  |
| L07PH77HF                        | NR118PA#AB2                       | NOTEBOOK            | CARRY CASE             | 2          | 0               | 31.00                                 | hwtong | 20.00 | 40.00  |
| L07RK49                          | VB413PA#AB2                       | NOTEBOOK            | CARRY CASE NYLON       | 1          | 0               | 50.01                                 |        |       | 50.01  |
| 570B442                          | CUCTO3RAP                         | 3RP DELL            | ONLY TARGUS URBAN      | 1          | 1               | 473.94                                |        |       | 473.94 |

ote:此单含有大单价格,请仔细核对用户是否输入正确价格.

销售条款及条件: 1 所有的报价已包含商品价格及其相关增值我和其他税金 2 除非易作说明,我们中不含安装服务费。 3 电子收据或其它形式的时间 嘲讽具并不能代表英道(中国.投资有限公司已接受订货。英迈有权在审查订单是否符合销售条款及条件后决定接受或拒绝订货。 4. 库存数量及预计送达时间可能会受各种因素影响而发生变化,因此我们无法提前告知您。如在确认您的订单时显示库存充足而实际商品数量出现短缺,英道将采取 部分发货 或 暂停发货; 至商品全部到库 的措施。 5. 卖方向买方出具的发展瓷额与占同全额误差在正负人民币一元以内的,买方不得因该误差而退回发票或拒付。 6. 所有订单均受主协议条款约束。

563.95

总价格(元)

**;注:所有订单均受主协议条款约束** ਙ邮件为系统自动发送,请不要回复,谢谢.

#### IM-Online 功能介绍 (六)——订单状态查询

点击菜单栏"订单状态"一"状态查询",可选择搜索订单或直接在订单列表中点击"客户订单号" 查看订单明 细,或设置订单查询条件查询订单。

| (选择产品类型)<br>(选择产品子类)<br>(厂商)                                                                                                    | ▼         失確调, 产品型           ▼         風高竹榕           ▼         历史查询                                                                                                    | 9, 厂管, 奠迈产品代码或厂管产品代码<br>▼                                                                                                    | ■在库产品 ■最近浏览 ■重置<br>■数据表 ■常用产品<br>■保存此查询                                                                                                    |
|----------------------------------------------------------------------------------------------------|----------------------------------------------------------------------------------------------------|----------------------------------------------------------------------------------------------------|----------------------------------------------------------------------------------------------------|
| 订单状态                                                                                                    |                                                                                                    |                                                                                                    |                                                                                                    |
| 搜索订单                                                                                                    |                                                                                                    |                                                                                                    |                                                                                                    |
| 客户订单号                                                                                                    |                                                                                                    | 厂商代码                                                                                                    | 重置                                                                                                    |
| 英词订单号                                                                                                    |                                                                                                    | 产品代码                                                                                                    |                                                                                                    |
|                                                                                                    |                                                                                                    | 2 Hell Ver 2                                                                                                    | 一個古                                                                                                    |
| 出页单号                                                                                                    |                                                                                                    | 以単状态   请选择                                                                                                    | ▼ <u>1</u> 2汞                                                                                                    |
| 下单日期                                                                                                    |                                                                                                    | 序列号                                                                                                    |                                                                                                    |
| <b>订单列表</b><br>显示 1 - 10 共 83                                                                                                    | 10 	 行数/页 排序 下                                                                                                    | <sup>美日期</sup> 《首一或   页:                                                                                                    | : 1 2 3 4 9   后一 <b>页</b> »                                                                                                    |
| <b>订单列表</b><br>显示 1 - 10 共 83<br>英证订单号 出货                                                                                                    | 10                                                                                                    | <sup>来日期</sup>                                                                                                    | : 1 2 3 4 9   启一夏 »<br>下单日期   状态                                                                                                    |
| <b>订单列表</b><br>显示 1 - 10 共 83<br>英迈订单号 出货<br>30-70163-11<br>37-70049-11                                                                                                    | 10 ▼ 行数/页 排序 下<br>单号 客户订单号<br>HWTON60900602<br>22222005.27                                                                                                    | <sup>来日親</sup> 《 貸一夏 │ 頁:<br>送货地址<br>TEST WEB (EC4)<br>TFST WEB (FC4)                                                                                                    | : 1 2 3 4 9   <i>這一</i> 頁 »<br><u>下单日期 状态</u><br>2009-06-06 IM ONLINE HOLD<br>2009-06-05 IM ONLINE HOLD                                                                                                    |
| <b>订单列表</b><br>显示 1 - 10 共 83<br>英迈了单号 出货<br>30-70163-11<br>30-6977-11<br>30-6977-11                                                                                                    | 10                                                                                                    | #日期 ▼ 《首一夏   頁:<br>送货地址<br>TEST WEB (EC4)<br>TEST WEB (EC4)<br>TEST WEB (EC4)                                                                                                    | : 1 2 3 4 9   戸一頁 »<br>下单日期 状态<br>2009-06-06 IM ONLINE HOLD<br>2009-06-05 IM ONLINE HOLD<br>2009-06-05 IM ONLINE HOLD                                                                                                    |
| <b>订单列表</b><br>显示 1 - 10 共 83<br>英亚订单号 出货<br>30-70163-11<br>30-70049-11<br>30-69777-11<br>30-69600-21                                                                                                    | 10 2 行数/页 排序 下<br>単号 客户订单号<br><u>HWTON60906062</u><br><u>?????095.27</u><br>TEST009<br><u>EPSUAT090605</u>                                                                                                    | <sup>4日初</sup> (音一夏 ) 頁:<br>送貨地址<br>TEST WEB (EC4)<br>TEST WEB (EC4)<br>TEST WEB (EC4)<br>TEST WEB (EC4)                                                                                                    | : 1 2 3 4 9   夏一夏 »<br>下牟日期 状态<br>2009-06-06 IM ONLINE HOLD<br>2009-06-05 IM ONLINE HOLD<br>2009-06-05 IM ONLINE HOLD<br>2009-06-05 IM ONLINE HOLD                                                                                                    |
| <b>订单列表</b><br>显示 1 - 10 共 83<br>英迈订单号 出贷<br>30-70163-11<br>30-70049-11<br>30-69777-11<br>30-69570-21<br>30-69570-21                                                                                                    | 10 【 行数/页 排序 下<br>单号 客户订单号<br>HWT0N60906062<br>?????09.5.27<br>IEST009<br>EPSUAT090605<br>EPSUAT090605                                                                                                    | 第日期 ▼ 《首一夏   頁:<br>法貨指社<br>TEST WEB (EC4)<br>TEST WEB (EC4)<br>TEST WEB (EC4)<br>TEST WEB (EC4)<br>TEST WEB (EC4)<br>TEST WEB (EC4)                                                                                                    | 1 2 3 4 9   戸一頁 »     下半日期 状态     2009-06-06 IM ONLINE HOLD     2009-06-05 IM ONLINE HOLD     2009-06-05 IM ONLINE HOLD     2009-06-05 IM ONLINE HOLD     2009-06-05 IM ONLINE HOLD     2009-06-05 IM ONLINE HOLD                                                                                                    |
| <b>订单列表</b><br>显示 1 - 10 共 83<br><u>英词订单号</u> 出贷<br>30-70163-11<br>30-70049-11<br>30-69777-11<br>30-69577-21<br>30-69577-21<br>30-69577-21<br>30-69570-21                                                                                                    | 10 1 行数/页 排序 下<br>单号 客户订单号<br>HWTONG0906052<br>?????05.5.2?<br>TEST009<br>EPSUAT09605<br>EPSUAT09605<br>EPSUAT09605<br>EPSUAT09605                                                                                                    | #日期 ▼ (首一頁   页)<br>送货地址<br>TEST WEB (EC4)<br>TEST WEB (EC4)<br>TEST WEB (EC4)<br>TEST WEB (EC4)<br>TEST WEB (EC4)<br>TEST WEB (EC4)<br>TEST WEB (EC4)<br>TEST WEB (EC4)                                                                                                    | : 1 2 3 4 9   紀一夏 »<br>下牟日期 状态<br>2009-06-06 IM ONLINE HOLD<br>2009-06-05 IM ONLINE HOLD<br>2009-06-05 IM ONLINE HOLD<br>2009-06-05 IM ONLINE HOLD<br>2009-06-05 IM ONLINE HOLD<br>2009-06-05 IM ONLINE HOLD<br>2009-06-05 IM ONLINE HOLD                                                                                                    |
| <b>订单列表</b><br>显示 1 - 10 共 83<br>英迈订单号 出贷<br>30-70163-11<br>30-69577-11<br>30-69577-21<br>30-69577-21<br>30-69577-21<br>30-69577-21<br>30-69456-11<br>30-69456-11                                                                                                    | 10 	 行数/页 排序 下<br>单号 客户订单号<br>HWTONG0906062<br>?????095.2.7<br>TEST009<br>EPSUAT090605<br>EPSUAT090605<br>EPSUAT<br>TEST123<br>DELETE PLEAF                                                                                                    | ▲日期 ● (首一夏   頁)<br>送音地址<br>TEST WEB (EC4)<br>TEST WEB (EC4)<br>TEST WEB (EC4)<br>TEST WEB (EC4)<br>TEST WEB (EC4)<br>TEST WEB (EC4)<br>TEST WEB (EC4)<br>TEST WEB (EC4)<br>TEST WEB (EC4)<br>TEST WEB (EC4)                                                                                                    | 1 2 3 4 9   戸一頁 » <b>下单日期 状态</b> 2009-06-06 IM ONLINE HOLD     2009-06-05 IM ONLINE HOLD     2009-06-05 IM ONLINE HOLD     2009-06-05 IM ONLINE HOLD     2009-06-05 IM ONLINE HOLD     2009-06-05 IM ONLINE HOLD     2009-06-04 IM ONLINE HOLD     2009-06-04 IM ONLINE HOLD     2009-06-04 IM ONLINE HOLD     2009-06-04 IM ONLINE HOLD     2009-06-04 IM ONLINE HOLD     2009-06-04 IM ONLINE HOLD     2009-06-04 IM ONLINE HOLD     2009-06-04 IM ONLINE HOLD     2009-06-04 IM ONLINE HOLD     2009-06-04 IM ONLINE HOLD     2009-06-04 IM ONLINE HOLD     2009-06-04 IM ONLINE HOLD     2009-06-05 IM ONLINE HOLD     2009-06-05 IM ONLINE HOLD     2009-06-04 IM ONLINE HOLD     2009-06-04 IM ONLINE HOLD     3009-06-04 IM ONLINE HOLD     3009-06-04 IM ONLINE HOLD     3009-06-04 IM ONLINE HOLD     3009-06-04 IM ONLINE HOLD     3009-06-04 IM ONLINE HOLD     3009-06-04 IM ONLINE HOLD     3009-06-04 IM ONLINE HOLD     3009-06-04 IM ONLINE HOLD     3009-06-04 IM ONLINE HOLD     3009-06-04 IM ONLINE HOLD     3009-06-04 IM ONLINE HOLD     3009-06-04 IM ONLINE HOLD     3009-06-04 IM ONLINE HOLD     3009-04 IM ONLINE HOLD     3009-04 IM ONLINE HOLD |
| <b>订单列表</b><br>显示 1 - 10 共 83<br><u>英速订单号</u> 出贷<br>30-70049-11<br>30-69977-11<br>30-69573-21<br>30-69573-21<br>30-69570-21<br>30-69456-11<br>30-69456-11<br>30-69456-11<br>30-69456-11<br>30-69456-11                                                                                                    | <ul> <li>10 ■ 行数/页 排序 下3</li> <li>単号 客户订单号</li> <li>HWTONG0906062</li> <li>?????09.5.27</li> <li>TEST009</li> <li>EPSUAT090605</li> <li>EPSUAT090605</li> <li>EPSUAT090605</li> <li>EPSUAT09061</li> <li>TEST1123</li> <li>DELETE PLEASE</li> <li>TEST</li> </ul>                                                                                                    | 集日期 ( 音一夏 ) 頁:<br>送貨地址<br>TEST WEB (EC4)<br>TEST WEB (EC4)<br>TEST WEB (EC4)<br>TEST WEB (EC4)<br>TEST WEB (EC4)<br>TEST WEB (EC4)<br>TEST WEB (EC4)<br>TEST WEB (EC4)<br>TEST WEB (EC4)<br>TEST WEB (EC4)<br>TEST WEB (EC4)                                                                                                    | 1 2 3 4 9   戸一頁 » <b>下牟日明                                    </b>                                                                                                    |
| <b>订单列表</b><br>显示 1 - 10 共 83<br><u>英速订单号</u> 出贷<br>30-70163-11<br>30-699777-11<br>30-69577-21<br>30-69577-21<br>30-69577-21<br>30-69456-11<br>30-69037-11<br>30-69037-11<br>30-68901-11<br>30-68767-11                                                                                                    | <ul> <li>10 ■ 行数/页 排序 下</li> <li>単号 客户订单号</li> <li>HWTON00906062</li> <li>?????05.5.27</li> <li>TEST009</li> <li>EPSUAT090605</li> <li>EPSUAT090605</li> <li>EPSUAT090605</li> <li>EPSUAT</li> <li>TEST1123</li> <li>DELETE PLEASE</li> <li>TEST</li> <li>PLEASEDELETE16</li> </ul>                                                                                                    | 集日期 ▼ (官一夏 ) 頁:<br>法貨地址<br>TEST WEB (EC4)<br>TEST WEB (EC4)<br>TEST WEB (EC4)<br>TEST WEB (EC4)<br>TEST WEB (EC4)<br>TEST WEB (EC4)<br>TEST WEB (EC4)<br>TEST WEB (EC4)<br>TEST WEB (EC4)<br>TEST WEB (EC4)<br>TEST WEB (EC4)<br>TEST WEB (EC4)                                                                                                    | : 1 2 3 4 9   戸一頁 »<br>下半日期 北谷<br>2009-06-06 IM ONLINE HOLD<br>2009-06-05 IM ONLINE HOLD<br>2009-06-05 IM ONLINE HOLD<br>2009-06-05 IM ONLINE HOLD<br>2009-06-05 IM ONLINE HOLD<br>2009-06-05 IM ONLINE HOLD<br>2009-06-04 IM ONLINE HOLD<br>2009-06-03 IM ONLINE HOLD<br>2009-06-03 IM ONLINE HOLD                                                                                                    |
| <b>订单列表</b><br>显示 1 - 10 共 83<br>英迈订单号 出贷<br>30-70163-11<br>30-69777-11<br>30-69570-21<br>30-69573-21<br>30-69575-21<br>30-69575-21<br>30-69575-21<br>30-69575-11<br>30-68910-11<br>30-68767-11<br><b>邮件通知</b>                                                                                                    | ① 【 行数/页 排序 下<br>单号 客户订单号 HWTONG0906062 77???09.5.27 EST009 EFSUAT090605 EFSUAT090605 EFSUAT090605 EFSUAT90605 EFSUAT90606 EFSUAT90600000 EFSUAT9000000000 EFSUAT9000000000000000000000000000000000000 | ※日期 ▼ (首一夏 ) 页:<br>法音論社<br>TEST WEB (EC4)<br>TEST WEB (EC4)<br>TEST WEB (EC4)<br>TEST WEB (EC4)<br>TEST WEB (EC4)<br>TEST WEB (EC4)<br>TEST WEB (EC4)<br>TEST WEB (EC4)<br>TEST WEB (EC4)<br>TEST WEB (EC4)<br>TEST WEB (EC4)<br>TEST WEB (EC4)                                                                                                    | : 1 2 3 4 9   紀一頁 »<br>下牟日期 代容<br>2009-06-06 IM ONLINE HOLD<br>2009-06-05 IM ONLINE HOLD<br>2009-06-05 IM ONLINE HOLD<br>2009-06-05 IM ONLINE HOLD<br>2009-06-05 IM ONLINE HOLD<br>2009-06-04 IM ONLINE HOLD<br>2009-06-04 IM ONLINE HOLD<br>2009-06-03 IM ONLINE HOLD                                                                                                    |
| <ul> <li>订単列表</li> <li>显示 1 - 10 共 83</li> <li>英辺订单号 出贷</li> <li>30-70049-11</li> <li>30-69977-11</li> <li>30-69573-21</li> <li>30-69573-21</li> <li>30-69456-11</li> <li>30-69456-11</li> <li>30-69456-11</li> <li>30-69456-11</li> <li>30-69456-11</li> <li>30-69456-11</li> <li>30-69456-11</li> <li>30-69456-11</li> <li>30-6977-11</li> </ul>                                | ① 【 行数/页 排序 下<br>单号 客户订单号  HWTON00900002  ?????05.27  EFSUAT090605  EPSUAT090605  EPSUAT090605  EPSUAT090605  EPSUAT090605  EPSUAT09061  EFSUAT09061  FST  PLEASEDELETE16  CF单确认的通知邮件会:                                                                                                    | ▲日初 ● (官一叉 ● 页) 送貨場址 TEST WEB (EC4) TEST WEB (EC4) TE                                                                                                    | : 1 2 3 4 9   戸一夏 »<br>下半日期                                                                                                    |
| 订単列表<br>显示 1 - 10 共 83           逆订单号         出貨           30-70163-11         30-69777-11           30-69777-11         30-69577-21           30-69577-21         30-69577-21           30-69570-21         30-69937-11           30-69507-11         30-69937-11           30-69510-11         30-68901-11           30-68767-11         30-68767-11           邮件通知         442 | 10 2 行数/页 排序 下<br>単号 客户订单号<br>HWTONG0906062<br>27272705.27<br>TEST009<br>EPSUAT090605<br>EPSUAT090605<br>EPSUAT<br>TESTT123<br>DELETE PLEASE<br>TEST<br>PLEASEDELETE16<br>び単确认的通知邮件会行<br>邮件类型<br>接收订单确认信息                                                                                                    | (官一夏   頁:<br>送貨地址     (EC4)     TEST WEB (EC4)     TEST WEB | 1 2 3 4 9 ) 戸一夏 »     下半日期                                                                                                    |

点击进入英迈企业电子商务网

在"订单明细"界面内您可了解到该订单的状态,以掌握订单处理的进度。(所有订单状态的解释说明见页面

下方)

|               |                       | 订单明细    |     |     |            |          |                   |
|---------------|-----------------------|---------|-----|-----|------------|----------|-------------------|
| 客户订单号:        | TEST_AL1              | 英迈发票号:  |     |     |            |          |                   |
| 英迈订单号:        | 10-83379-11           | 开票日期:   |     |     |            |          |                   |
| 下单日期:         | 2008-10-20            | 英迈客户编号: |     |     | 10WEB010   |          |                   |
| 订单状态          | SALES HOLD            | 运输方式:   |     |     |            |          |                   |
| 送货地址          |                       | 发票送达地址  |     |     |            |          |                   |
| 收件人           |                       |         |     |     |            |          |                   |
| 公司名称          | TEST EC4              |         |     |     | Not availa | able     |                   |
| 公司地址          |                       |         |     |     |            |          |                   |
|               | ALBERT1               |         |     |     |            |          |                   |
|               |                       |         |     |     |            |          |                   |
| 城市            |                       |         |     |     |            |          |                   |
| 邮编/省份         | 1                     |         |     |     |            |          |                   |
| 交付说明:         | 1                     |         |     |     |            |          |                   |
| 包装箱:          |                       | Weight: |     |     |            |          |                   |
| 革访产品代码        | 百 产品描述                |         | 订购数 | 实际发 | 后备订        | 单价       | 息余額(元)            |
| JALASY INTER  |                       |         | 旦   | 贡数量 | 贡教量        |          | ACK 322 (0x (.70) |
| 1071762       | DESKTOP A6505CN SYST- |         | 1   | 0   | 1          | 2,988.03 | 0.00(正)           |
|               | FREIGHT-OUT CHARGE    |         |     |     |            |          | (של)0.00          |
| 订单总金额(        | 不含运费)                 |         |     |     |            |          | 0.00(元)           |
| 税             |                       |         |     |     |            |          | 0(元)              |
| 含税金额          |                       |         |     |     |            |          | 0.00(元)           |
| 订单状态i<br>• Sa |                       |         |     |     |            |          |                   |

### IM-Online 功能介绍 (七)——信用状况查询

客户登录进入 IM-Online 首页后,点击页面上方菜单栏"您的帐户"→"帐户查询",即可查看包括帐期、返点 金额、信用条款、可用信用额度等帐户信息,并自动列出未付订单明细,方便您及时了解财务状况,合理安排 下一步的销售计划。

| 首页 用户管理 订单管理 订单                                                                | 北态 您的帐户 用户资            | 料 产品及定价 最新活动 分                        | }类信息 崔销                                                 |                                                                    |                                      |
|--------------------------------------------------------------------------------|------------------------|---------------------------------------|---------------------------------------------------------|--------------------------------------------------------------------|--------------------------------------|
| <ul> <li>(选择产品类型)</li> <li>(选择产品类型)</li> <li>(选择产品子类)</li> <li>(厂商)</li> </ul> | 联户查询     历史交易     折让状态 | 关键词, 产品型号, 厂商, 英迈产品代码<br>局高价格<br>历史查询 | 或「商产品代码 在J<br>】 数3<br>▼ 【保行                             | 春产品 □ 最近浏览     重置<br>暑表                                            |                                      |
| 帐户明细(试运行期间,信息仅                                                                 | (供参考)                  |                                       |                                                         |                                                                    |                                      |
| 状态明细<br>名称:<br>您的客户代码::<br>可用麦点金额(元)(系统试运行阶段.仅f<br>信用条款:                       | 供参考, 诸最终以英逆快递          | 为碓):                                  | WEB097<br>30WEB097<br><u>0.00</u><br>PAYMENT IN ADVANCE | 信用額度(元):<br>未超期应付金額(元):<br>已超期应付金額(元):<br>应付怠金額(元):<br>剰余可用信用額(元): | 0.00<br>0.00<br>0.00<br>0.00<br>0.00 |
| 超期的应付订单明细                                                                      |                        |                                       |                                                         | Download to e                                                      | excel                                |
|                                                                                | <u>应付日期</u>            | 客户订单号                                 | 出货单号                                                    | <u>应付</u> :                                                        | <mark>金額_</mark> (元)                 |
| 未超期的应付订单明细                                                                     |                        |                                       |                                                         |                                                                    |                                      |
|                                                                                | 应付日期                   | 客户订单号                                 | <u>出货单号</u>                                             | <u>应付</u> :                                                        | <u>金額</u> (元)                        |
|                                                                                |                        |                                       |                                                         |                                                                    |                                      |

注意:帐户状态明细截止于"2009-06-16."

## IM-Online EP3 功能介绍 (八)——历史交易明细

点击页面上方菜单栏"您的帐户"→"历史交易",您可按月份查看所有业务往来记录(包括常规业务及坏件退

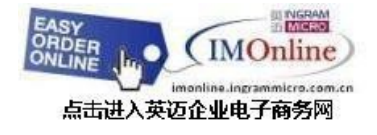

回),并了解每月使用折扣金额、应付款变化等。

| <ul> <li>首页 用户管理 订单管理</li> <li>(选择产品类型)</li> <li>(选择产品子类)</li> <li>(厂商)</li> </ul> | 2 订单状态 您的帐户<br>帐户查询<br>历史交易<br>折让状态 | 用户资料 产品及定价<br>英语词,产品型号,厅<br>最高价格<br>历史查询 | 最新活动 分类信息 注销<br>管, 贾还产品代码或厂管产品代码<br>▼   | ■ 在库产品<br>■ 数据表<br>■ 保存此查询 | ■最近浏览<br>■常用产品 | <br>捜索                    |
|------------------------------------------------------------------------------------|-------------------------------------|------------------------------------------|-----------------------------------------|----------------------------|----------------|---------------------------|
| が文文シー(山戸山) 新門。<br><b> 详细资料</b><br><b> 客户代码</b> : 30WEB097                          | □₩KM₽~٦)                            |                                          | 六月 🔽 2009 💌 📃                           | 显示明细                       |                |                           |
| <mark>常规业务</mark><br><sup>出货单号</sup>                                               |                                     | 开票日期                                     |                                         | 金额(元)                      | 客户订单·          | 总计(元) 0.0<br><sup>号</sup> |
| 坏件退还                                                                               |                                     |                                          |                                         |                            |                | 总计(元) 0.0                 |
| 出货单号                                                                               |                                     | · · · · 开票日期                             |                                         | 金额(元)                      |                | 客户订单                      |
| 使用折让销帐                                                                             |                                     |                                          |                                         |                            |                | 总计(元) 0.0                 |
| 收款后销账                                                                              |                                     |                                          |                                         |                            |                | 总计(元) 0.0                 |
|                                                                                    |                                     |                                          | 该月应付款增加                                 | (元):                       |                | 0.0                       |
|                                                                                    | <b>主协议条款</b><br>(建议使用167            | <b>隐私声明</b><br>17及其以上版本浏览器1 @            | <b>联系我们</b><br>2007 – 2009 英访(中国)投资有限公司 | <b>意见反馈</b><br>版权所有        |                |                           |

#### IM-Online EP3 功能介绍 (九)——折让状态查询

您可点击"您的帐户"-"折让状态",查询全部折让单(Credit Note)列表。并点击"折让单号"察看详情。 (因系统处于试运行状态,请最终以英迈快递原件为准)。您可选择打印折让单并盖章后传真给英迈即可生效。

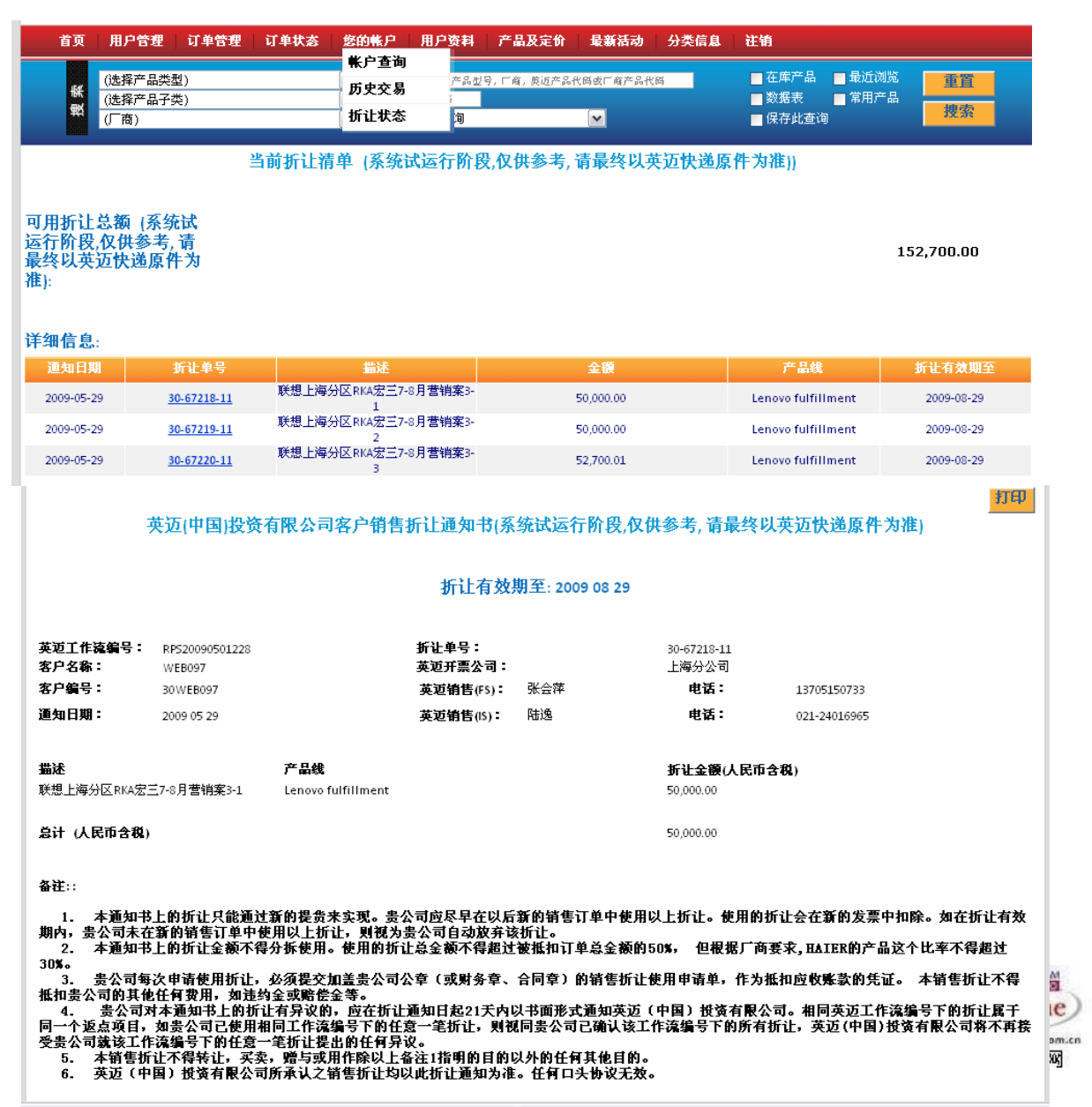

# IM-Online EP3 功能介绍 (十)--用户资料管理

点击页面上方菜单栏"用户资料"→"当前用户",可修改用户信息。订单确认邮件将发送至该用户的 Email 地址。

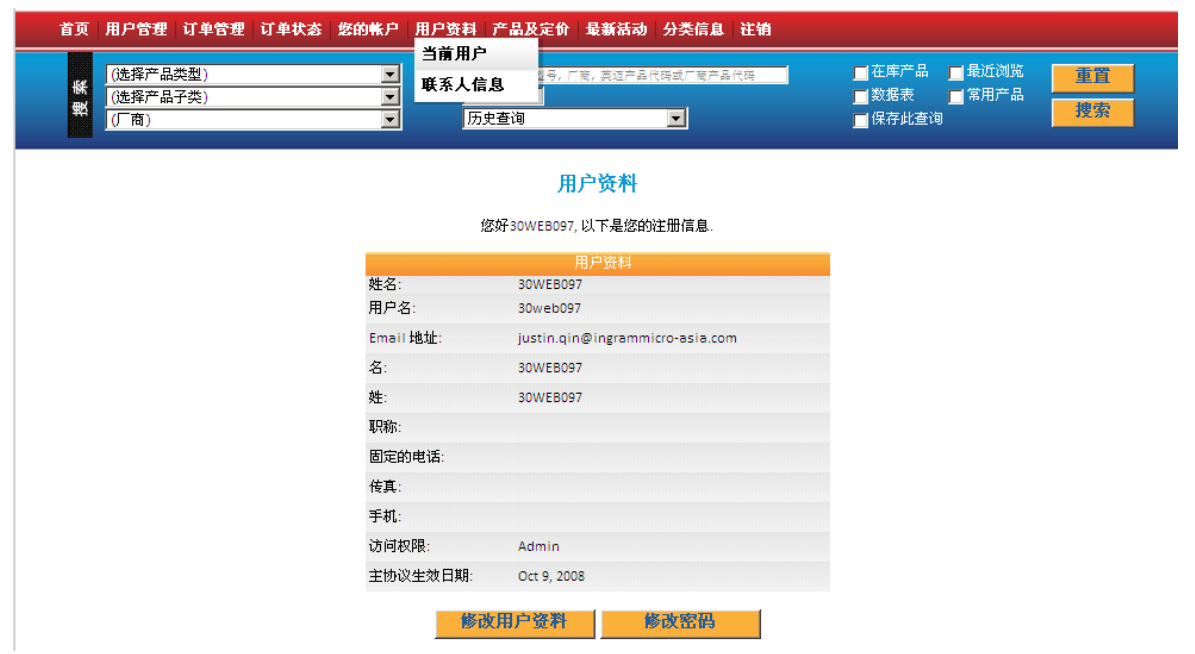

点击页面上方菜单栏"用户资料"→"联系人信息"→"新增联系人",您可编辑一个或多个联系人资料并保存。

| (选择产品类型)         ■           (选择产品子类)         ■           (广商)         ■ | 5人信息 6人信息 6人6日 6人6日 6人6日 6人6日 6人6日 6人6日 6人6日 6人6日 6人6日 6人6日 6人6日 6人6日 6人6日 6人6日 6人6日 6人6日 6人6日 6人6日 6人6日 6人6日 6人6日 6人6日 6人6日 6 | ■ 在库产品 量 最近浏览 ■ 数据表 量 常用产品 ■ 保存此查询 | 重置<br>捜索 |
|--------------------------------------------------------------------------|----------------------------------------------------------------------------------------------------|------------------------------------|----------|
|                                                                          | 客户联系信息                                                                                                    |                                    |          |
|                                                                          |                                                                                                    |                                    |          |
|                                                                          | 联系信息                                                                                                    |                                    |          |
| 名                                                                        |                                                                                                    |                                    |          |
| 姓                                                                        |                                                                                                    |                                    |          |
| 职位                                                                       | ACCOUNTANT                                                                                                    |                                    |          |
| 座机/直线电话                                                                  |                                                                                                    |                                    |          |
| 移动电话                                                                     |                                                                                                    |                                    |          |
| 传真号码                                                                     |                                                                                                    |                                    |          |
| 公司邮箱/8)                                                                  |                                                                                                    |                                    |          |
| 云·马南阳(5)                                                                 |                                                                                                    |                                    |          |
| 14人叫相(P)<br>常用                                                           | <ul> <li>○ 公司邮箱(B)</li> <li>○ 私人邮箱(P)</li> <li>○ 都不选(N)</li> </ul>                                                                                                    |                                    |          |
|                                                                          |                                                                                                    |                                    |          |

#### IM-Online EP3 功能介绍 (十一)——您的提醒

IM-Online 根据每位客户的属性、购买喜好,为客户特置了提醒短信,给您带来个性化服务的体验。登录进入 IM-Online 后,屏幕中央会跳出"您的提醒"短信窗口,提示您近期的新闻、促销、市场活动等。可点击"OK" 或直接关闭窗口。您也可以在屏幕右边"您的提醒"栏中点击察看。

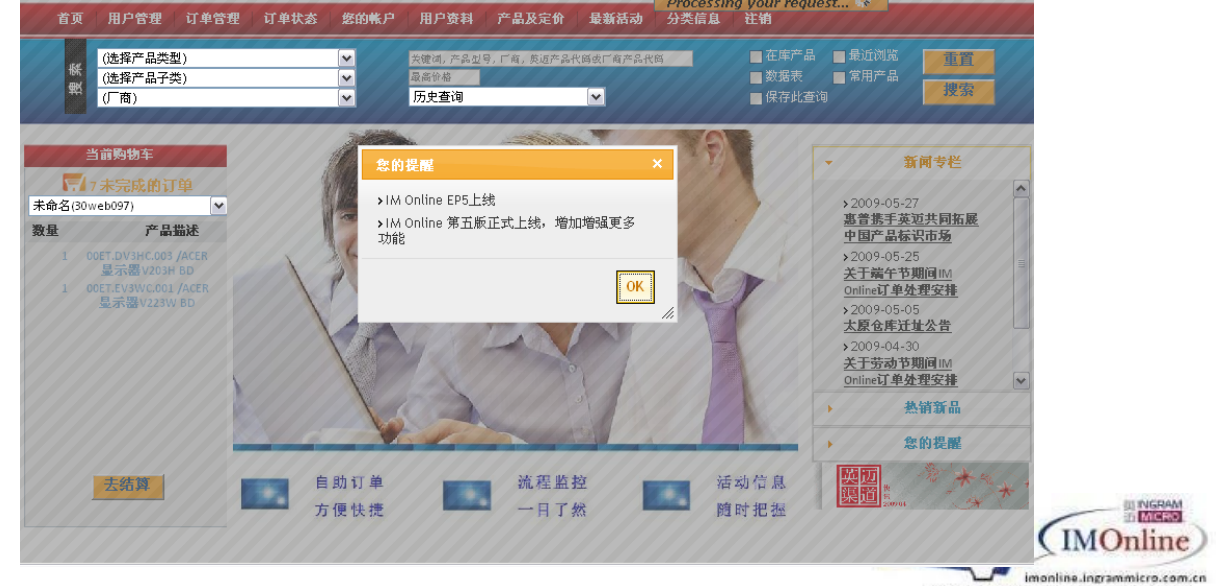

点击进入英迈企业电子商务网

## IM-Online EP3 功能介绍 (十二)--更多信息和资讯

IM-Online 的新闻与资讯将按内容划分为"新闻专栏"和"热销新品"两大部分,并呈现在页面右方新闻栏内。 "新闻专栏"主要介绍英迈及上游厂商的新闻动态、渠道信息等,"热销新品"紧贴市场销售动态,重点向客户 介绍新品及热销产品。您也可以点击页面上方菜单栏中的"分类信息",选择需要了解的产品类别后点击新闻栏 查询资讯。菜单栏中还特别设立了"最新活动"板块,您可从中查询到厂商近期发布的促销活动。

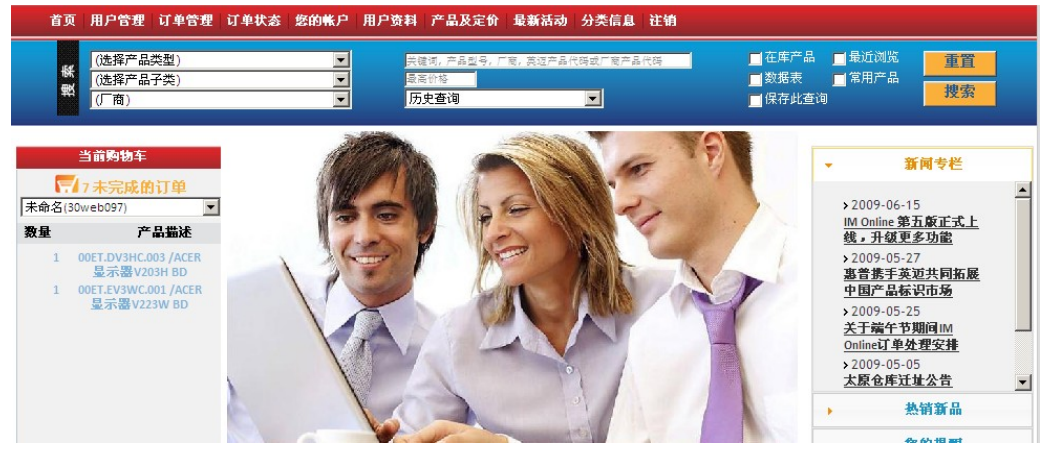

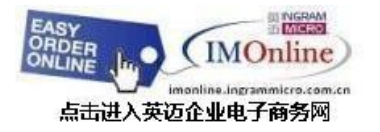